# TrustPay Webareal modul inštalačná príručka

Pre úspešnú integráciu platobnej brány TrustPay prostredníctvom modulu Webareal je nutné prejsť nižšie uvedenými krokmi:

- Vytvorenie testovacieho účtu TrustPay
- Aktivácia ostrého účtu TrustPay
- Inštalácia pluginu
- Zaktívnenie modulu a jeho konfigurácia pre platby
- Nastavenie URL notifikácií o platbe

AccountID je 10- miestne číslo ID Projektu, ktoré nájdete spolu s Tajným kľúčom vo vašom Obchodníckom portáli v sekcii Nastavenia – Technické nastavenia – ID Projektu.

#### Demoshop platobnej brány TrustPay

#### Vytvorenie testovacieho účtu TrustPay

- 1. Pre vytvorenie testovacieho TrustPay účtu a získanie demo prístupu do Obchodníckeho portálu navštívite adresu: <u>https://www.trustpay.sk/registracia/</u>
- Pri registrácii na získanie testovacieho účtu Obchodníckeho portal vám budú pridelené prístupové údaje Account ID (Číslo účtu) a Secret key (Tajný kľúč). Tieto údaje následne vyplníte pri <u>Aktivácii</u> <u>testovacieho prostredia</u> vo Webreal module
- Testovacie platby je možné vykonávať pomocou <u>skúšobných kariet</u>, prípadne je možné nasimulovať úhradu online bankovým prevodom (viď obr. A), kde si následne zvoíte náhľad okna po presmerovaní pri úspešnej/chybnej/stornovanej/ zamietnutej platbe (viď obr. A1)
- 4. Pokračujte sekciami Aktivácia ostrého účtu TrustPay alebo Inštalácia pluginu.

Testovacie prostredie vám pomôže pri otestovaní funkčnosti vášho e-shopu. Transakcie realizované v testovacom prostredí, resp. pri použití k nemu prislúchajúcemu páru prístupových údajov (Testovacie ID projektu + Testovací tajný kľúč), nie sú reálne účtované.

| SLOVENČINA 🔻 🛞                           | TrustPay            | Vou are in a secure area. | English |    |
|------------------------------------------|---------------------|---------------------------|---------|----|
| TrustPay                                 | 0                   |                           |         |    |
|                                          | Test payment ga     | ateway                    |         |    |
| ZOZNAM BÁNK DOSTUPNÝCH PRE<br>Slovensko  | Amount :            |                           |         |    |
|                                          | 0.01 EUR            |                           |         |    |
| TrustPay                                 | Reference :         |                           |         |    |
|                                          | 5429601410          |                           |         | ÷. |
| Zaplatiť 0,01 EUR                        | Delay payment:      |                           |         |    |
|                                          | Pay Error Cancel Re | eject                     |         |    |
| PRIJIMATEĽ:test<br>ČÍSLO OBJEDNÁVKY: 123 |                     |                           |         |    |
|                                          | 0                   | 0 0 0 0                   |         |    |

Obr. A – Simulácia bankového prevodu

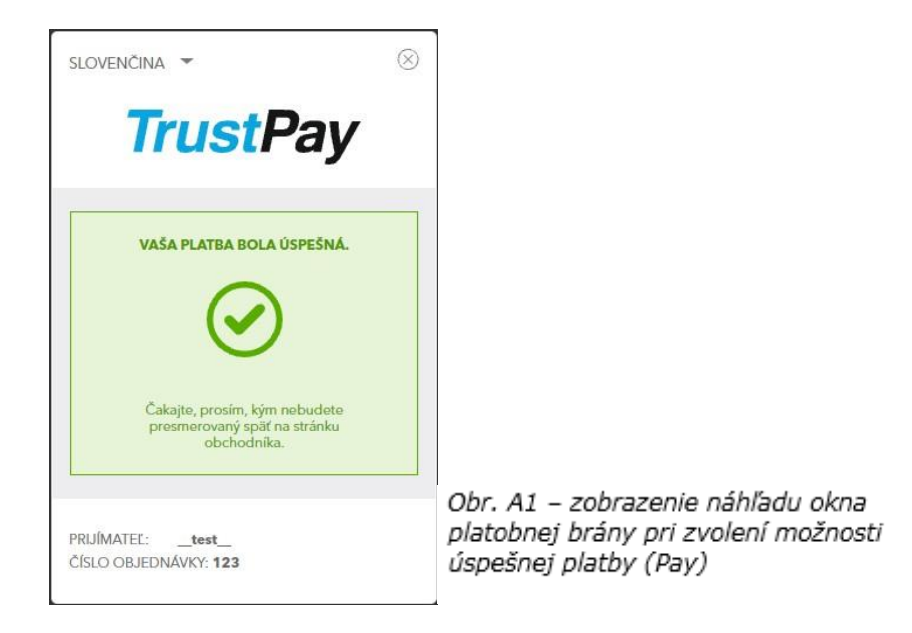

# Aktivácia ostrého účtu TrustPay

 Ostrý účet aktivujete v Obchodníckom portáli kliknutím na možnosť Aktivovať účet cez Hlavný panel. Táto možnosť sa rovnako tak zobrazuje v žltom banneri, ak sa nachádzate v časti Prehľad.

|        |              | Prehľad (Demo stránka)                                                                                                    |              |
|--------|--------------|----------------------------------------------------------------------------------------------------|--------------|
| Aktivo | vať váš účet | Aktuálne máte zriadený len testovací účet. Ak si prajete zriadiť ostrý účet, je potrebné, aby ste si Váš účet aktivovali. | tivujte si ú |
|        | Prehľad      |                                                                                                    |              |
|        |              |                                                                                                    |              |
|        |              |                                                                                                    |              |
|        | Výplaty      |                                                                                                    |              |
|        | Výpisy       |                                                                                                    |              |
|        |              |                                                                                                    |              |
|        |              |                                                                                                    |              |
|        |              |                                                                                                    |              |
|        | Odhlásenie   |                                                                                                    |              |
|        |              |                                                                                                    |              |
|        | Podpora      |                                                                                                    |              |
|        | English      |                                                                                                    |              |
|        |              |                                                                                                    |              |
| -      |              |                                                                                                    |              |
|        |              |                                                                                                    |              |
| 7      | ructDay      |                                                                                                    |              |
|        | ustray       |                                                                                                    |              |
|        |              |                                                                                                    |              |

Obrázok 1 – Náhľad hlavného panelu a bannera pre aktiváciu ostrého účtu

- 2. Vo formulári je nutné prejsť a vyplniť postupne všetkých 6 krokov.
- 3. Po schválení registrácie získate prístup do ostrej prevádzky a teda AID a Secret key pre produkčné prostredie. Tieto údaje si bezpečne uschovajte a nezverejňujte ich tretím stranám.

Po aktivácii ostrého účtu TrustPay je možné sa kedykoľvek prepnúť späť do testovacieho módu, a to potiahnutím tlačidla v spodnej časti Hlavného panela - viď obrázok 1.

### Inštalácia modulu do rozhrania Webareal

- 1. V ľavom stĺpci navigácie je nutné prejsť do sekcie Doplňky -> Nájsť doplňky a následne cez vyhľadávacie pole nájsť Trustpay payment gateway doplnok, viď obr. A.
- 2. Cez tlačidlo Detail sa preklikneme do informácií o plugine a pokračujeme cez tlačidlo Pridať do eshopu, viď obr. B.
- 3. Následne sa nám nainštalovaný modul zobrazí v navigačnom menu v časti Doplnky -> Nainštalované doplnky.

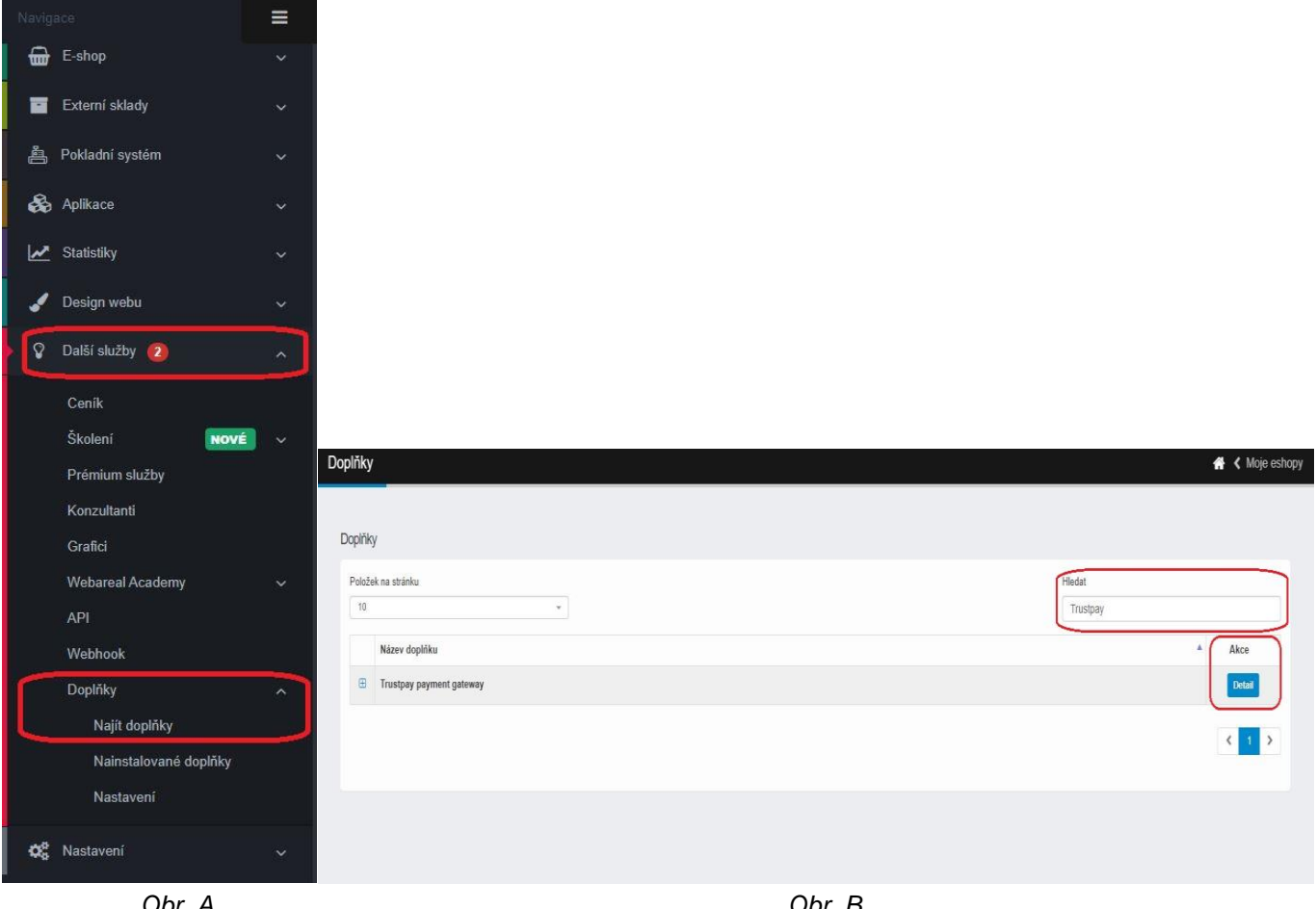

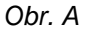

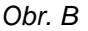

## Zaktívnenie modulu Webareal pre TrustPay platby

- 1. V zozname nainštalovaných doplnkov sa cez tlačidlo **Nastavenie** dostaneme do okna správy modulu. Pokračujeme tlačidlom **Prejsť na nastavenie**.
- 2. V novom okne prehliadača je nutné si zvoliť heslo pre konfiguráciu modulu.
- 3. Po jeho uložení je nutné zadať Account ID a Secret key a zvoliť Prostredie v závislosti od toho, či sa jedná o produkčné alebo testovacie a rovnako tak volíte Typ zobrazenia.
- Do posledného poľa Webareal api key je nutné vložiť vygenerovaný API kľúč. Ku generovaniu sa dostanete otvorením linku v popise poľa alebo cez hlavné navigačné menu Webareal Ďalšie služby -> API -> Vygenerovať nový API kľúč.
- 5. Uložiť nastavenia.

| Trustpay payment gateway                                      |  |  |
|---------------------------------------------------------------|--|--|
| Povolit doplněk<br>Potvrdít                                   |  |  |
| Nastavení doplňku<br>Tento doplněk umožňuje provézt nastavení |  |  |
| C <sup>e</sup> Přejít na nastavení                            |  |  |

|                                                         | Webareal Trustpay Plugin Settings                                |              |          |
|---------------------------------------------------------|------------------------------------------------------------------|--------------|----------|
| Heslo bylo uložené.                                     |                                                                  | Změnit heslo | Odhlásit |
| Vytvořit Okamžité Bankovní Převody                      |                                                                  |              |          |
| Vytvořit Platby Kartou                                  |                                                                  |              |          |
| Live Product Id                                         |                                                                  |              |          |
| Live Secret Key                                         |                                                                  |              |          |
| Test Product Id                                         |                                                                  |              |          |
| Test Secret Key                                         |                                                                  |              |          |
| Použít Test/Live                                        |                                                                  |              |          |
| Test                                                    |                                                                  |              | ~        |
| Typ Zobrazení (Popup/Redirect)                          |                                                                  |              |          |
| Рорир                                                   |                                                                  |              | ~        |
| Webareal api key - najdete jej v API sekci administraci | e eshopu https://www.webareal.cz/admin/script.php?vol=api&svol=7 |              |          |
|                                                         |                                                                  |              |          |
| Uložit nastavení                                        |                                                                  |              |          |

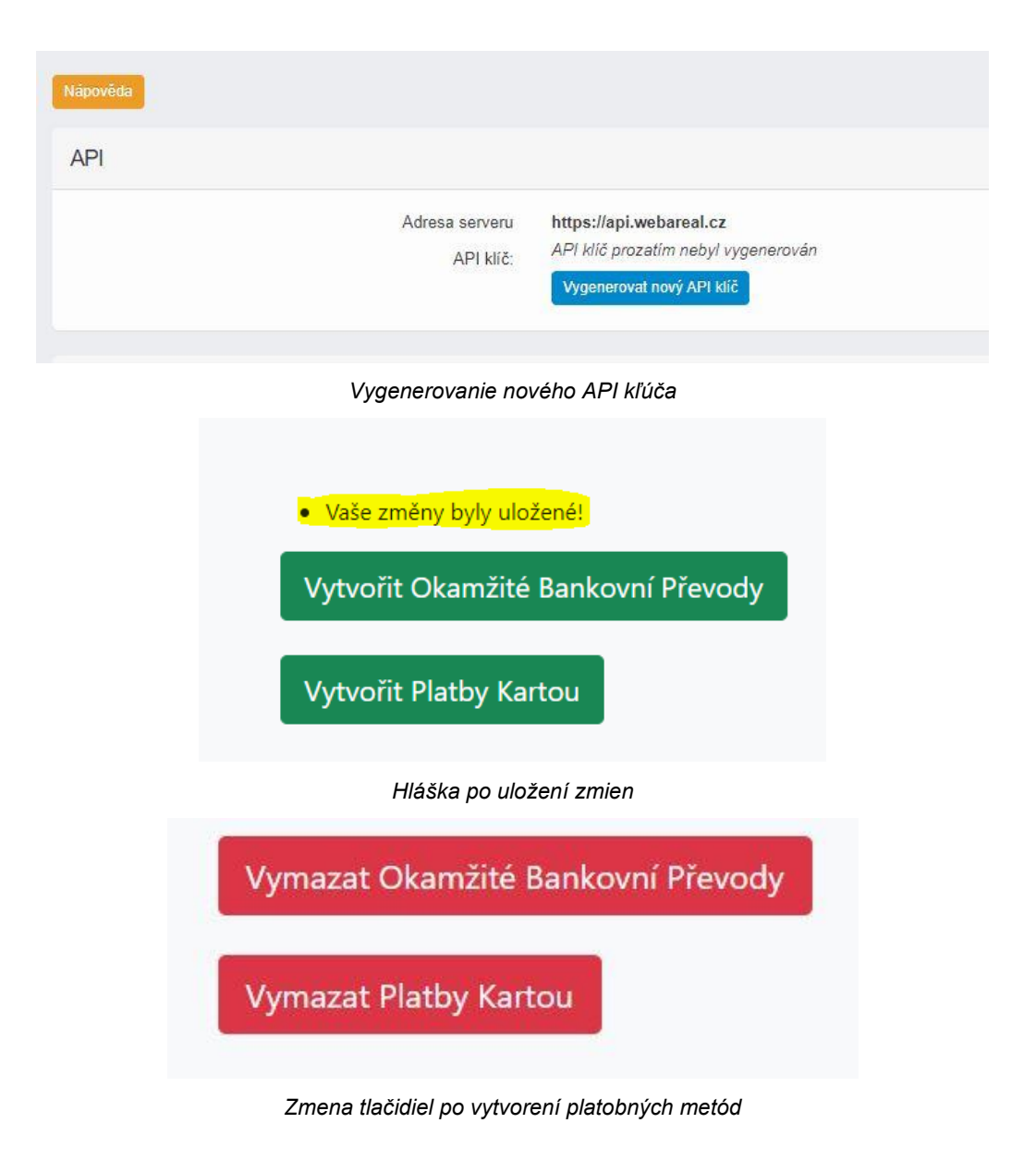

## Konfigurácia modulu pre Okamžité bankové prevody a Platby kartou

- 1. Možnosť platieb cez Okamžité bankové prevody alebo Platby kartou <u>aktivujete kliknutím na zelené</u> <u>tlačidlá</u>, ktoré následne zmenia farbu na červenú s názvom Vymazať ....
- Momentálne toto okno môžete zatvoriť a vrátiť sa späť do administrácie Webarealu. V administračnom menu je potrebné prejsť do E-shop -> Poštovné -> Spôsob dopravy.

| E- | shop                  | ^ |
|----|-----------------------|---|
| o  | bjednávky             | ~ |
| N  | astavení eshopu 🛛 👔   | ~ |
| к  | ategorie produktů     | ~ |
| Р  | rodukty               | ~ |
| Č  | íselníky              | ~ |
| Р  | arametry              | ~ |
| R  | egistrovaní uživatelé | ~ |
| Р  | oštovné               | ^ |
|    | Způsob dopravy        |   |
|    | Způsob platby         |   |

 V tomto kroku je potrebné prepojiť typ dopravy s platobnou metódou, ktorú chceme pre daný typ sprístupniť. Rozklikneme pri konkrétnom spôsobe platby ikonu Nastavenia a pokračujeme cez tlačidlo Nastavenia v časti <u>Pripojené spôsoby platby</u>.

| tovné - způs                                   | sob dopravy 😯                         |                                                     |                                                                 |                                                        |                    |                         | (1 <del>111)</del> SECONDERSION                    |
|------------------------------------------------|---------------------------------------|-----------------------------------------------------|-----------------------------------------------------------------|--------------------------------------------------------|--------------------|-------------------------|----------------------------------------------------|
|                                                |                                       |                                                     | 00                                                              |                                                        |                    |                         |                                                    |
|                                                |                                       |                                                     |                                                                 |                                                        |                    |                         |                                                    |
| DPD                                            |                                       |                                                     |                                                                 | tatní                                                  |                    |                         | Ŧ                                                  |
| DPD                                            |                                       | DPD Pickup                                          |                                                                 | Osobní odběr                                           |                    |                         |                                                    |
| og 🛛 🖾                                         |                                       | oc 🖉                                                |                                                                 | C                                                      |                    |                         |                                                    |
| GLS                                            |                                       |                                                     |                                                                 |                                                        |                    |                         |                                                    |
| ottos llais-aroun eu                           | UCZ loo homo                          |                                                     |                                                                 |                                                        |                    |                         |                                                    |
| mpolingio group.cu                             | ICZ/CS/IIUIIIE                        |                                                     |                                                                 |                                                        |                    |                         |                                                    |
| GLS Pa                                         | arcelshop                             |                                                     |                                                                 |                                                        |                    |                         |                                                    |
| GLS Pa                                         | arcelshop                             |                                                     |                                                                 |                                                        |                    |                         |                                                    |
| GLS Pa                                         | arcelshop                             |                                                     |                                                                 |                                                        |                    |                         |                                                    |
| GLS Pa                                         | arcelshop                             |                                                     | Ulazit změny                                                    |                                                        |                    |                         |                                                    |
| GLS Pa                                         | arcelshop<br>i dopravy                |                                                     | Uožtzměny                                                       |                                                        |                    |                         |                                                    |
| GLS Pa<br>ce C                                 | i dopravy                             |                                                     | Uto2t zminy                                                     |                                                        |                    | +P                      | v<br>idal nový způsob dopravy                      |
| GLS Pe<br>C C<br>Další možnosti<br>Aktivovat   | i dopravy                             | Název poštovného                                    | Uložit změny<br>Přípojené způsoby platby                        | Od - do                                                | Poštovné           | sleva                   | Tidat nový způsob dopravy<br>Dopravce              |
| GLS Pe<br>c S<br>Další možnosti<br>Aktivovat   | i dopravy                             | Název poštovného<br>PPL - zdarma                    | Dožit změny<br>Přípojené způsoby platby<br>Zobrazit             | Od - do<br>1000-99999 99 (cena)                        | Poštovné<br>0      | + P<br>Sleva<br>0       | v<br>idat nový způsob dopravy<br>Dopravce<br>PPL   |
| GLS Pa<br>C C C<br>Další možnosti<br>Aktivovat | i dopravy<br>Úpravy Ø<br>V x Ø<br>X Ø | Název poštovného<br>PPL - zdarma<br>Poštovné zdarma | Ukóżt zminy<br>Připojené způsoby platby<br>Zobrazit<br>Zobrazit | Od - do<br>1000-999999 99 (cena)<br>0-999999 99 (cena) | Poštovné<br>0<br>0 | + Pi<br>Sleva<br>0<br>0 | ndat nový způsob dopravy<br>Dopravce<br>PPL<br>PPL |

| Poštovné - přidat způsob dopra                      | ivy ?        |                  |                               |
|-----------------------------------------------------|--------------|------------------|-------------------------------|
| Nāpovēda                                            |              |                  |                               |
| Upravit způsob dopravy                              |              |                  |                               |
| Název poštovného:                                   | Osobní odběr |                  |                               |
| Popis poštovného:                                   |              |                  |                               |
|                                                     |              |                  | <i>i</i> i                    |
| Poštovné:                                           | 0 Kč         | č + Přidat limit |                               |
| Poštovné pro objednávku dle ceny:                   | 0            | do: 999999.99    | z ceny objednávky (bez DPH) 🗸 |
| Poštovné pro objednávku dle váhy:                   | 0.00         | do: 0.00         |                               |
| Připojené způsoby platby:                           | Nastavení    |                  |                               |
| Sleva na nákup při využití tohoto<br>druhu dopravy: | 0 %          | 6                |                               |
| Obrázek dopravy [jpg.png.gif]                       |              | Vybrat soubor    |                               |

4. V novom kontextovom okne zaškrtneme checkboxom jednotlivé platby TrustPay podľa toho, či si prajete mať dostupné iba **Okamžité bankové prevody** alebo aj **Platby kartou**. Po uložení zmien sa vrátite znova do predchádzajúceho okna.

| Připojené způsoby platby                                                                                                    | × |
|----------------------------------------------------------------------------------------------------|---|
| Připojené způsoby platby : Osobní odběr         Pro způsob dopravy "Osobní odběr" jsou povoleny tyto způsoby platby (zaškrtněte):         ✓       Platba dobírkou         ✓       Hotově na pobočce         ✓       Platba předem na účet         ✓       Trustpay Internet Bankingová Platební Brána         ✓       Trustpay Platba Kartou |   |

5. **POZOR!** V tomto okne je potrebné zrolovať sa nižšie a zmeny opakovane potvrdiť tlačidlom cez **Uložiť zmeny**.

| Poštovné - přidat způsob dopra                      | avy 🖓                                          | 🔗 < Moje e |
|-----------------------------------------------------|------------------------------------------------|------------|
| Přířazení plateb k poštovnému bylo uprav            | veno                                           |            |
| Upravit způsob dopravy                              |                                                |            |
| Název poštovného:                                   | Osobní odběr                                   |            |
| Popis poštovného:                                   |                                                |            |
| Poštovné:                                           | 0 Kč + Findal limit                            |            |
| Poštovné pro objednávku dle<br>ceny:                | 0 do: 9999999.99 z ceny objednávky (bez DPH) + |            |
| Poštovné pro objednávku dle váhy:                   | 0.00 do: 0.00                                  |            |
| Připojené způsoby platby:                           | Nastavení                                      |            |
| Sleva na nákup při využití tohoto<br>druhu dopravy: | 0 %                                            | Chat       |
| Obrázek dopravy [jpg,png,gif]                       | Vybrat soubor                                  | Chat       |

6. **POZOR!** V okne pre úpravu spôsobov dopravy je nutné sa opäť zrolovať dolu a znova potvrdiť **Uloženie zmien**.

| oštovné - přidat způsob dopravy 😯                | 🖸 🕻 Moje est                                                                                                    |
|--------------------------------------------------|----------------------------------------------------------------------------------------------------|
| Pňřazení plateb k poštovnému bylo upraveno       | ×                                                                                                    |
| Upravit způsob dopravy                           |                                                                                                    |
| Název poštovného:                                | DPD CZ                                                                                                    |
| Popra politorného:                               |                                                                                                    |
| Poštovné:                                        | 0 Kč + Filds link                                                                                                    |
| Poštovné pro objednávku dle ceny:                | 0 do: 0 zoenystkjednákky (hez DPH) ~                                                                                                 |
| Poštovné pro objednávku dle váhy:                | 0.00 do: 0.00                                                                                                    |
| Připojené způsoby platby:                        | Nazieri                                                                                                    |
| Sleva na nákup při využití tohoto druhu dopravy: | 0 %                                                                                                    |
| Obrázek dopravy (jpg.png.gif)                    | Vytrat soudor 0                                                                                                    |
|                                                  | Doprava zdarma<br>Použí tento zdňado dopravy speciálné pro produkty, na klaré se vztahuje doprava zdarma.<br>Vide informací na blogu |
| Cena dobirky (pro feed):                         | Kć                                                                                                    |
|                                                  | Unitaminy the Infert                                                                                                    |

| tovné - způsob dopravy ?                                                                                                    |                                                                              |                          |                                                      |                                                             | 삼 🔇 Moje es               |
|----------------------------------------------------------------------------------------------------|------------------------------------------------------------------------------|--------------------------|------------------------------------------------------|-------------------------------------------------------------|---------------------------|
| Poštovné bylo upraveno                                                                                                    |                                                                              |                          |                                                      |                                                             | ×                         |
| kapovědů<br>Máte povoleno automatické propojení aktivovaných systě<br>Toto nastavení je možné upravit na stránce Eshop > Nast | nových doprav a plateb. V případě aktivace<br>avení eshopu > ZÁKL.NASTAVENÍ. | systémové dopravy tedy ( | šojde k propojení všech aktivních plateb ke konkrétr | ní systémové dopravě, bez ohledu na původní nastavení systé | mové dopravy. 🔇           |
| WEIDO                                                                                                    |                                                                              | WEDO                     |                                                      |                                                             |                           |
| WEIDO<br>Home delivery ĈR<br>¢°                                                                                               | Home delivery SK.                                                            |                          |                                                      |                                                             |                           |
| Zásilkovna<br>www.zasilkovna.cz                                                                                               | )                                                                            | 🗑 Zásilkovna.(2          | Česká pošta<br>www.ceskaposta.cz                     | •                                                           | <b>O</b> Balik<br>Do ruky |
| Cásikovna<br>Cásikovna                                                                                                    |                                                                              |                          | Balik do ruky<br>C 2<br>Balik Do balikovny<br>C 2    | Balik na poštu<br>et                                        |                           |
| WEIDO Uloženka<br><sup>Ulozenka</sup>                                                                                         |                                                                              | WE DO ULOŽENKA           | InPost<br>www.inpost.cz                              |                                                             | Chat                      |

#### Nastavenie URL notifikácií

Pre správne aktualizovanie statusu objednávok v e-shope je **nutné povoliť URL notifikácie v nastaveniach účtu TrustPay**. Je to adresa stránky, na ktorú chcete prijímať notifikácie o platbe prostredníctvom protokolu http. Notifikácie sú zasielané v prípade úspešnej platby.

Plugin prepisuje URL adresu podľa svojej potreby, preto je možné nastaviť akúkoľvek URL, <u>notifikácie ale</u> <u>musia byť zapnuté</u>.

#### Postup nastavenia notifikácií v TrustPay Obchodníckom portáli:

- 1. Nastavenia Technické nastavenia sekcia "Url a emailové notifikácie"
- 2. Vyplňte Url pre notifikácie (napr. URL eshopu https://www.eshop.sk) a vyberte "Api verzia 2"
- 3. Uložiť zmeny

| Jrl pre notifikácie   | Typ notifikácie |   |  |
|-----------------------|-----------------|---|--|
| https://example.com   | Api verzia 2    | • |  |
| Email pre notifikácie | Typ notifikácie |   |  |
| example@example.com   | Api verzia 2    | × |  |